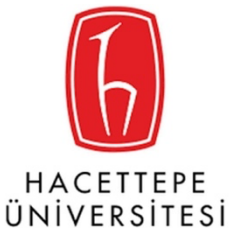

# 1. E-yoklama Web Projesi

# 1.1. Akademisyen Girişi

# 1.1.1.Kullanıcı Girişi;

Kullanıcı giriş sayfasından Kullanıcı Adınız TC kimlik Numaranız Şifreniz @hacettepe.edu.tr mail adresinde kullanmış olduğunuz şifredir.

#### https://eyoklama.hacettepe.edu.tr/academic/login

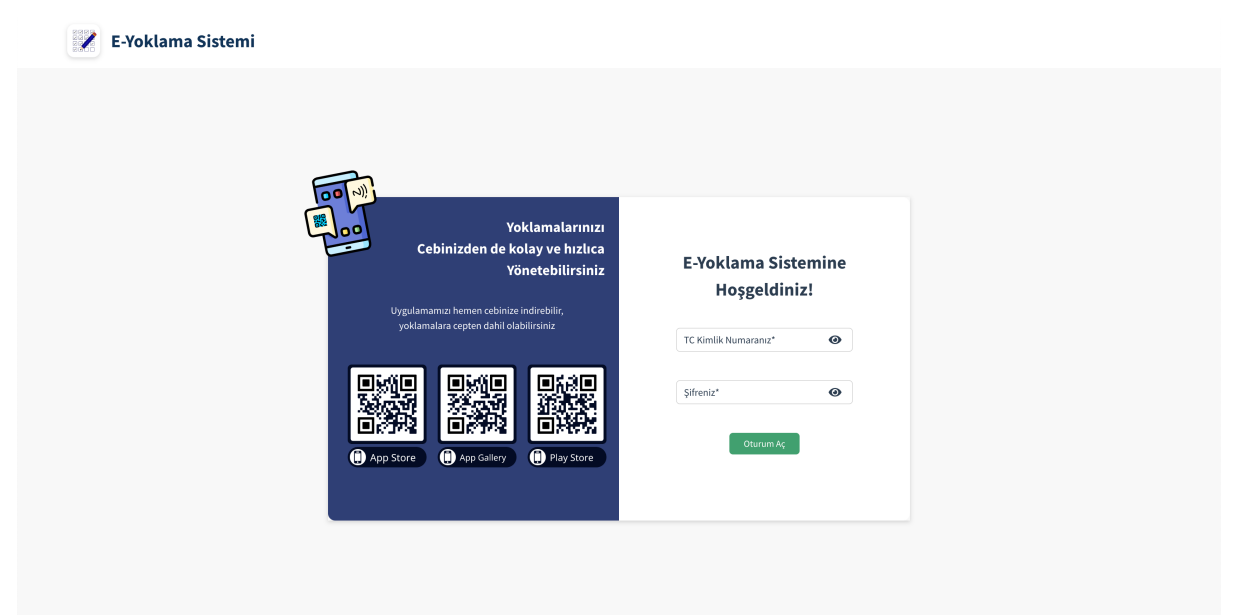

# 1.1.2. Ders Programım;

Haftalık olarak ders programınızı görebilirsiniz. Dersin üzerine tıkladığınızda direk dersin sayfasına gidebilirsiniz.

| Ders Programım Derslerim | Genel Rapor               |                           |                           |                            |
|--------------------------|---------------------------|---------------------------|---------------------------|----------------------------|
| Ders Programım           |                           |                           |                           | 👔 Excel'e Aktar 🛛 🖨 Yazdır |
| Pazartesi                | Salı                      | Çarşamba                  | Perşembe                  | Cuma                       |
|                          | Matematik<br>İKT<br>13:00 | Matematik<br>İKT<br>08:00 | Matematik<br>İKT<br>08:00 |                            |
|                          |                           |                           |                           |                            |
|                          |                           |                           |                           |                            |
|                          |                           |                           |                           |                            |
|                          |                           |                           |                           |                            |
|                          |                           |                           |                           |                            |
|                          |                           |                           |                           |                            |

#### 1.1.2.1. Ders bilgilerinde;

Haftalık olarak gün bazlı hangi saatlerde ders var görebilirsiniz

| ERS. ΜΑΤΕΜΑΤΙΚ    | Ders Programı |               |               |               |      | -       | 20             |
|-------------------|---------------|---------------|---------------|---------------|------|---------|----------------|
| ölüm/Program: İKT | Pazartesi     | Salı          | Çarşamba      | Perşembe      | Cuma |         | Oğrenci Listes |
| Inif: CA12        |               | 13:00 - 13:50 | 08:00 - 08:50 | 08:00 - 08:50 |      | =       | Aktarım        |
| ers Saati: o      |               | 14:00 - 14:50 | 09:00 - 09:50 | 09:00 - 09:50 |      | -       |                |
|                   |               |               | 21:00 - 21:50 |               |      | $\odot$ | Yoklama Başla  |
|                   |               |               | 23:00 - 23:50 |               |      |         |                |
|                   |               |               |               |               |      |         |                |
|                   |               |               |               |               |      |         |                |
|                   |               |               |               |               |      |         |                |
|                   |               |               |               |               |      |         |                |
|                   |               |               |               |               |      |         |                |
|                   |               |               |               |               |      |         |                |
|                   |               |               |               |               |      |         |                |

#### 1.1.2.2. Yoklama Raporu;

Haftalık olarak yapılan yoklamaların detaylarını görebilirsiniz.

| Haftalık Yoklama Raporu   Matematik Dersi Devam Özet Çizelgesi (Haftalık 8 Ders Saati) | Excel'e Akta    | ar 🛛 🔒 Yazdır  | 0         | Ders Bilgileri  |
|----------------------------------------------------------------------------------------|-----------------|----------------|-----------|-----------------|
|                                                                                        | Q Sırala: Seçin | ↓ <sup>A</sup> | Lui       | Yoklama Raporu  |
| 1.Hafta 27 Haziran 2020 - 3 Temmuz 2020                                                |                 |                | Ê         | Öğrenci Listesi |
| Yoklama Tarihi                                                                         | Yapılan Yoklama | Bilgi          | ₩         | Sonuç Raporu    |
| Salı 8 Temmuz 2020 10:52 - 11:12                                                       | 1               | 1              | ₽         | Aktarım         |
| Çarşamba 26 Eylül 2021 22:34 - 22:54                                                   | 1               | 1              | $\oslash$ | Yoklama Başlat  |
| Perşembe 8 Temmuz 2020 10:57 - 11:17                                                   | 1               | 1              |           |                 |
| 2.Hafta 4 Temmuz 2020 - 10 Temmuz 2020                                                 |                 |                |           |                 |
| Yoklama Tarihi                                                                         | Yapılan Yoklama | Bilgi          |           |                 |
| Salı 9 Eylül 2020 21:08 - 21:28                                                        | 1               | 1              |           |                 |
| Çarşamba 9 Eylül 2020 21:24 - 21:44                                                    | 1               | 1              |           |                 |
| Perşembe 9 Eylül 2020 21:26 - 21:46                                                    | 1               | 1              |           |                 |

a. <sup>1</sup> Butonuna tıkladığınızda, ders bilgelerini, başlama-bitiş saatlerini, derse katılan öğrencileri, hangi cihazla katılmışlar görebilirsiniz

| DERS: MATEMATIK                                    |          |                           |        |                  | Q              | Sırala: Seçin                                                      | ↓ 4   |
|----------------------------------------------------|----------|---------------------------|--------|------------------|----------------|--------------------------------------------------------------------|-------|
| Bölüm/Program: İKT                                 |          | Adı Soyadı                | Durumu | Tarihi           | Cihaz IP       | Yöntemi                                                            | İşlem |
| Sınıf: CA12<br>Hafta: 1                            |          | Aysel Baskan<br>4         | ~      | 05.09.2020 15:35 | 162.158.155.57 | Akademisyen PC<br>Deneme                                           |       |
| <b>Başlama Bitiş Saatleri:</b><br>08.07.2020 10:52 |          | <b>Cengiz Saylan</b><br>2 | ×      |                  |                |                                                                    | 0     |
| 08.07.2020 11:12                                   | <b>(</b> | Cuma Yurtsever<br>3       | ~      | 05.08.2020 15:27 | 127.0.0.1      | Akademisyen PC<br>postman ile yoklamaya öğrenci<br>ekleme denemesi |       |
|                                                    |          | <b>Emel Köse</b><br>9     | ~      | 07.09.2020 12:34 | 172.69.110.133 | Akademisyen PC<br>asd                                              |       |
|                                                    | •        | İbrahim Şahin<br>6        | ×      |                  |                |                                                                    | 0     |
|                                                    | 3        | Murat Yıldırım<br>5       | ×      |                  |                |                                                                    | 0     |
|                                                    |          | Muzaffer Erdem            | ~      |                  |                |                                                                    | •     |

b. 🔁 Bu butona tıkladığınızda derse katılmayan öğrencilerin

gerekçelerini girebileceğiniz alanı görebilirsiniz.

| Modal                                     |                                                                          | ×  |
|-------------------------------------------|--------------------------------------------------------------------------|----|
|                                           | Aysel Baskan<br>4444444444                                               |    |
| Gerekçe<br>Bu alana öğre<br>alınmadığınır | enci yoklamasının neden ders sırasında<br>i detaylı gerekçesini yazınız. |    |
|                                           | İptal Kayde                                                              | et |

Yoklama Başlat

C.

Butonuna tıkladığınızda geçmiş dersin yoklamasını

düzenleyebilirsiniz.

| Haftalık Yoklama Raporu   Matematik Dersi Devam Özet Çizelgesi (Haftalık 8 Ders Saati) |                 | cel'e Aktar 🛛 🖶 Yazdır |
|----------------------------------------------------------------------------------------|-----------------|------------------------|
| 4.maita 18 lemmuz 2020 - 24 lemmuz 2020                                                | Q Sırala: See   | in ▼ ↓\$               |
| Yoklama Tarihi                                                                         | Yapılan Yoklama | Bilgi                  |
| Salı                                                                                   |                 | Yoklama Başlat         |
| Çarşamba                                                                               |                 | Yoklama Başlat         |
| Perşembe                                                                               |                 | Yoklama Başlat         |
| 5.Hafta 25 Temmuz 2020 - 31 Temmuz 2020                                                |                 |                        |
| Yoklama Tarihi                                                                         | Yapılan Yoklama | Bilgi                  |
| Salı                                                                                   |                 | Yoklama Başlat         |
| Çarşamba                                                                               |                 | Yoklama Başlat         |
| Perşembe                                                                               |                 | Yoklama Başlat         |
| 6.Hafta 1 Ağustos 2020 - 7 Ağustos 2020                                                |                 |                        |

#### 1.1.2.3. Öğrenci listesi;

Derse ait tüm öğrencileri görebilirsiniz. Haftalık olarak derse katılma, katılmama, raporlu olma durumlarını görebilirsiniz. Bu butona basarak 🗹 Ders zorunluluk durumunu değiştirebilirsiniz.

| or haftada | a bir kez işlenmektedir. Akt | tif haftanın yo | ıklama verileri bu raporda gözükr | nez !                     |                            | <b>Q</b> Sırala:           | Seçin 🝷       |
|------------|------------------------------|-----------------|-----------------------------------|---------------------------|----------------------------|----------------------------|---------------|
|            | Adı Soyadı                   | 0               | 1.Hafta<br>27 Haz - 3 Tem         | 2.Hafta<br>4 Tem - 10 Tem | 3.Hafta<br>11 Tem - 17 Tem | 4.Hafta<br>18 Tem - 24 Tem | Devam Durumu  |
|            | Aysel Baskan<br>4            |                 | <b>000000</b><br>88               |                           |                            |                            | Zorunlu Değil |
|            | Cengiz Saylan<br>2           |                 | 000000                            |                           |                            |                            | Zorunlu       |
| <b>?</b>   | Cuma Yurtsever<br>3          |                 | 000000                            |                           |                            |                            | Zorunlu       |
|            | <b>Emel Köse</b><br>9        |                 | <b>000000</b><br>00               |                           |                            |                            | Zorunlu       |
| 3          | <b>İbrahim Şahin</b><br>6    |                 | <b>000000</b><br>88               |                           |                            |                            | Zorunlu       |
| 8          | Murat Yıldırım               |                 | 000000                            |                           |                            |                            | Zorunlu       |

#### 1.1.2.4. Sonuç Raporu;

Teorik ve uygulamalı olarak haftalık tüm derslere öğrencilerin katılım durumunu görebilirsiniz. Dersten kalma durumunu da görebilirsiniz. Devam zorunluluğu olmayan öğrencileri sistemde tanımlı olup olmadığına dikkat etmelisiniz.

| <b>DEVAMSIZLIK SON</b><br>Matematik Dersi Devam Ö | <b>UÇ RAPORU</b><br>zet Çizelgesi (Haftalık 8 Ders Saati)   8 Teorik (% 3) | 0 ) / 0 Uygulama (% 20 ) |                       |                               |
|---------------------------------------------------|----------------------------------------------------------------------------|--------------------------|-----------------------|-------------------------------|
| Devam zorunluluğu olmaya                          | ın öğrencilerin sistemde tanımlanmış olduklarından er                      | nin olunuz !             | Excel Genel Rapo      | or 🕒 Yazdır                   |
|                                                   |                                                                            |                          | Q Sırala: Seçin       | ▼ ↓ <sup>A</sup> <sub>Z</sub> |
|                                                   | Adı Soyadı                                                                 | Teorik                   | Uygulama              | Sonuç                         |
|                                                   | Aysel Baskan<br>4                                                          | Devam Zorunluluğu Yok    | Devam Zorunluluğu Yok | DZ                            |
|                                                   | Cengiz Saylan<br>2                                                         | 6 / 96                   | 4/0 🔺                 | DZ                            |
| <b>(</b>                                          | Cuma Yurtsever<br>3                                                        | 4/96                     | 2/0 🔺                 | DZ                            |
|                                                   | Emel Köse<br>9                                                             | 6 / 96                   | 4 / 0 🛕               | DZ                            |
| 9                                                 | İbrahim Şahin<br>6                                                         | 6 / 96                   | 4/0 🛦                 | DZ                            |
|                                                   |                                                                            |                          |                       |                               |
|                                                   |                                                                            |                          |                       |                               |

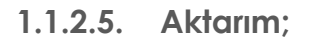

Transfer olan öğrencileri ve geri dönüş bekleyen öğrencileri görebilirsiniz. Öğrencileri bir dersten başka bir derse transfer edebilirsiniz. Uygun dersi ve uygun öğrenciyi seçip transfer işlemini gerçekleştirebilirsiniz.

| Transfer Olan Öğrenciler | Döneceği Hafta | İşte            |
|--------------------------|----------------|-----------------|
| Aysel Baskan<br>4        | .Hafta         | 1<br>1<br>1     |
| Cengiz Saylan<br>2       | .Hafta         | ير<br>ب         |
| Cuma Yurtsever<br>3      | .Hafta         | <u>بر</u>       |
| Emel Köse<br>9           | .Hafta         | ۳ <u>ر</u><br>۲ |
| lbrahim Şahin<br>6       | .Hafta         | <u>ار</u>       |
| Murat Yıldırım 5         | .Hafta         | <u>ار</u><br>بر |
| Muzaffer Erdem           | 11.6.          |                 |

#### 1.1.2.6. Yoklama başlat;

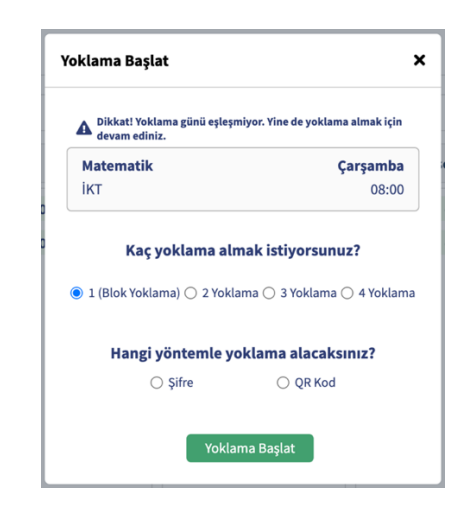

1.1.2.6.1. Şifre ile yoklama başlat;

a. Hangi hafta için yoklama alıyorsunuz, Yoklama süresi, Kaç yoklama almak istiyorsunuz, Hangi yöntemle almak istiyorsunuz bunları seçerek yoklamayı başlatabilirsiniz

b. Yoklamayı başlattıktan sonra şifreyi değiştirebilir, ömrünü uzatabilir, yoklamayı bitirebilir ya da yoklamayı iptal edebilirsiniz. c. Tek tek öğrencilerin gelip gelmeme durumlarını manuel olarak girebilirsiniz.

d. Öğrenciler yoklamaya dahil olduktan sonra HES kodu sorgulaması yapılıyor ve yapılan sorgulama sonucu riskli durum söz konusu ise akademisyene bir uyarı penceresi çıkıyor.

| ERS: MATEMATIK                                       | Öğrenci Listesi     |           |                 |           |                    |           |
|------------------------------------------------------|---------------------|-----------|-----------------|-----------|--------------------|-----------|
| oklama: 1/1 Yoklaması<br>oplam Öğrenci: 0/10 Öğrenci | Aysel Baskan        | Geldi Yap | Cengiz Saylan 2 | Geldi Yap | Cuma Yurtsever     | Geldi Yap |
| arihi: 27.09.2021                                    | Emel Köse           | Geldi Yap | ibrahim Şahin   | Geldi Yap |                    | Geldi Yap |
| Başlama Saati: 10:09                                 |                     |           |                 |           |                    |           |
| Şifre Ömrü: 0:00                                     | Muzaffer Erdem<br>8 | Geldi Yap | Necla Ünsal     | Geldi Yap | Nurten Kaplan<br>7 | Geldi Yap |
| Şifre: 950817                                        | Uncay Kaplan        |           |                 |           |                    | Geldi Yap |
| ifre Ömrünü Uzat Yoklamayı Bitir                     |                     |           |                 |           |                    |           |
| ifreyi Değiştir Yoklamayı İptal Et                   |                     |           |                 |           |                    |           |
|                                                      |                     |           |                 |           |                    |           |
|                                                      |                     |           |                 |           |                    |           |

1.1.2.6.2. QR kod ile yoklama başlat;

a. Hangi hafta için yoklama alıyorsunuz, Yoklama süresi, Kaç yoklama almak istiyorsunuz, Hangi yöntemle almak istiyorsunuz bunları seçerek yoklamayı başlatabilirsiniz

b. Yoklamayı başlattıktan sonra ömrünü uzatabilir, yoklamayı bitirebilir ya da yoklamayı iptal edebilirsiniz.

c. Tek tek öğrencilerin gelip gelmeme durumlarını manuel olarak girebilirsiniz.

d. Öğrenciler yoklamaya dahil olduktan sonra HES kodu sorgulaması yapılıyor ve yapılan sorgulama sonucu riskli durum söz konusu ise akademisyene bir uyarı penceresi çıkıyor.

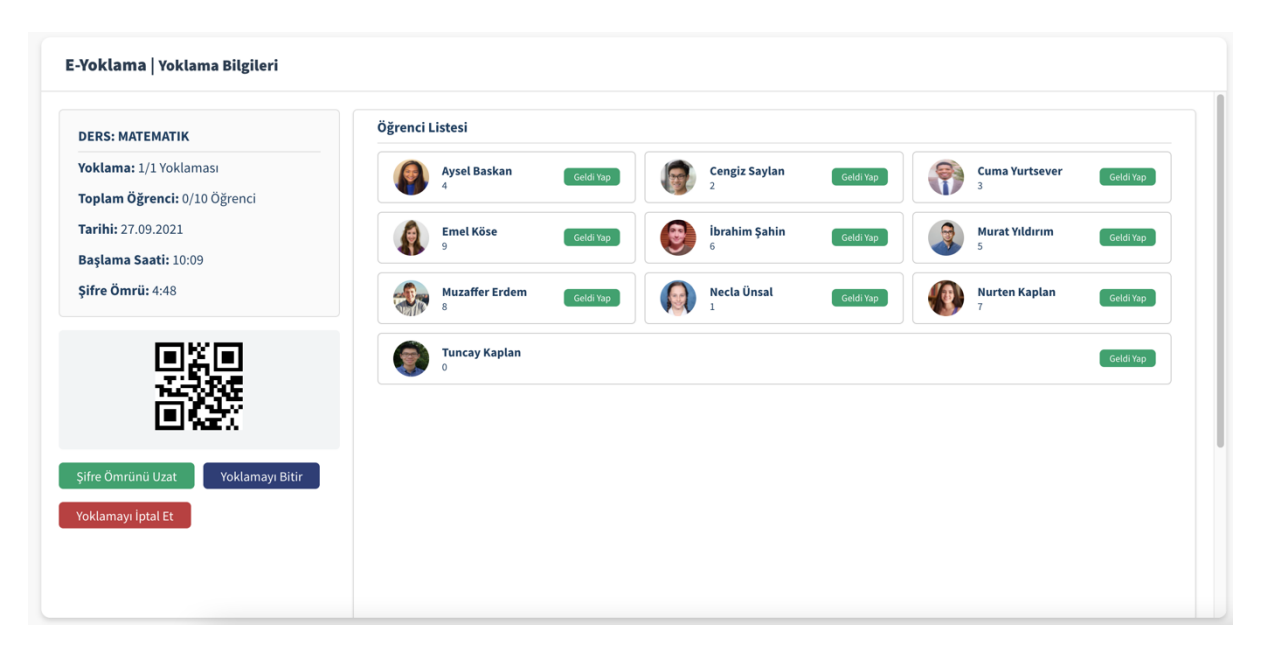

e. Yoklama tamamlandı ise daha önce yoklamaya dahil olan öğrencilerin listesini görebilirsiniz.

## 1.1.3. Derslerim;

Derslerini açılır bir listede ayrı ayrı görebilirsiniz ve 1.1.2.1' den itibaren yapabildiğiniz bütün ders işlemlerini buradan da yönetebilirsiniz.

| Ders Bilgileri     | Matematik Şalı<br>Matematik Çarşamba |               |               |               | Excel'e Aktar | 3<br>1.01 | Ders Bilgileri  |
|--------------------|--------------------------------------|---------------|---------------|---------------|---------------|-----------|-----------------|
| DERS: MATEMATIK    | Matematik Perşembe                   |               |               |               |               | Ê         | Öğrenci Listesi |
| Bölüm/Program: İKT | Pazartesi                            | Salı          | Çarşamba      | Perşembe      | Cuma          |           | Sonuç Raporu    |
| Ders Saati: 8      |                                      | 13:00 - 13:50 | 08:00 - 08:50 | 08:00 - 08:50 |               | ≓         | Aktarım         |
|                    |                                      | 14:00 - 14:50 | 09:00 - 09:50 | 09:00 - 09:50 |               | Ø         | Yokiama Basiat  |
|                    |                                      |               | 21:00 - 21:50 |               |               |           | Toktania Daştat |
|                    |                                      |               | 23:00 - 23:50 |               |               |           |                 |
|                    |                                      |               |               |               |               |           |                 |
|                    |                                      |               |               |               |               |           |                 |
|                    |                                      |               |               |               |               |           |                 |
|                    |                                      |               |               |               |               |           |                 |
|                    |                                      |               |               |               |               |           |                 |
|                    |                                      |               |               |               |               |           |                 |

# 1.1.4. Genel Raporlar;

Akademisyenin verdiği dersler için aldığı tüm yoklamaları hafta hafta görebildiği bir ekrandır. İsterseniz excel formatında çıktı alabilirsiniz. İsterseniz de yazdırabilirsiniz

| nel Rapor                |               |                         |               | 🗈 Excel'e Aktar 🛛 🖶 Ya |
|--------------------------|---------------|-------------------------|---------------|------------------------|
| KADEMISYENIN;            | Alınan Yoklar | nalar   Matematik - İKT |               |                        |
| dı Soyadı: Levent Sönmez |               | Salı                    |               | 08.07.2020             |
| Învan: Dr. Öğr. Ü        |               | 1/1                     | 10:52 - 11:12 | 3/10                   |
| C Kimlik No: 2222222222  |               | Çarşamba                |               | 26.09.2021             |
|                          | 1.Hafta       | 1/1                     | 22:34 - 22:54 | 0/10                   |
|                          |               | Perşembe                |               | 08.07.2020             |
|                          |               | 1/1                     | 10:57 - 11:17 | 0/10                   |
|                          |               |                         |               |                        |
|                          |               | Salı                    |               | 09.09.2020             |
|                          |               | 1/1                     | 21:08 - 21:28 | 0/10                   |
|                          | 2 Hafta       | Çarşamba                |               | 09.09.2020             |
|                          | 2.110100      | 1/1                     | 21:24 - 21:44 | 4/10                   |
|                          |               | Perşembe                |               | 09.09.2020             |
|                          |               | 1/1                     | 21:26 - 21:46 | 2/10                   |
|                          |               |                         |               |                        |
|                          |               | Salı                    |               | 09.09.2020             |
|                          |               | 1/1                     | 21:31 - 21:51 | 10/10                  |
|                          |               | Çarşamba                |               | 17.07.2020             |

# 1.1.5 Yoklama Metotları ;

E-Yoklama uygulamasında Web den veya Mobilden 3 farklı yöntem ile yoklama alabilirsiniz. Web üzerinden **Şifre ve Kare Kod (QR)** mobil cihazlarınızdan **CBN ve Şifre** 

#### Şifre ile yoklama başlatmak WEB – Mobil ;

Avantajları: Küçük sınıflarda kullanılması tavsiye edilmektedir. Şifreyi paylaşarak yoklama almayı başlatabilir şifreyi sözlü söyleyerek veya tahtaya yazarak öğrencilerin yoklamaya katılmasını sağlayabilirsiniz.

**Dezavantajları:** Şifre öğrenciler tarafından sınıfta bulunmayan öğrenciler ile paylaşarak yoklamaya katılabilirler. Yoklama sonrasında katılan öğrenci sayısı ile sınıf mevcudunu kontrol etmelisiniz.

# Kare Kod (QR) ile yoklama başlatmak WEB;

- Avantajları: Küçük ve orta sınıflarda kullanılmasını tavsiye edilmektedir. Kare kod ile yoklama başlattığınızda akılı tahtaya veya projeksiyon cihazında ekranı paylaşmanız gerekmektedir. Her 15 saniyede kare kod kendi yenilemektedir. Öğrenciler resmini çekip paylaşım yapılsa da şifre değişeceği için yoklamaya katılamayacaklardır.
- Dezavantajları: Akıllı tahtaya veya projeksiyon ile yansıtıldığında öğrenciler uygulama üzerinden akıllı cihazların kameralarıyla okuma işlemi yapacaklardır. Arka sıralarda ki öğrenciler için Kare kodu okumama durumu veya öğrencinin kamerasının zayıf olma durumu yüzünden katılım sağlanamaya bilir.

## CBN (Bluetooth) ile yoklama başlatmak Mobil;

Avantajları: Küçük, orta ve büyük sınıflarda kullanılması tavsiye edilmektedir. Akıllı cihazlarınızdan uygulamaya giriş yaptıktan sonra ilgili dersinizi seçiniz. CBN ile yoklama başlat seçeneğine dokunduğunuzda bluetooth sinyali yaymaya başlarsınız. Öğrencilerinizin fiziksel olarak sınıfta olması gerekmektedir. Sinyali yakalayan öğrenciler de yoklamaya katıldıktan sonra sinyal yaymaya başlamaktadır. Yoklama bitene kadar öğrenciler de uygulamada kalmalı ve sistemi kapatmamalıdır.

**Dezavantajları:** Öğrencilerin cihazları bluetooth 4.0 desteklemesi gerekmektedir 2013 yılından sonra çıkan telefonların hepsi bluetooth 4.0 desteklemektedirler. Öğrenciler aynı anda başka bir bluetooth cihazıyla bağlanmış olmamaları gerekiyor varsa bu bağlantılarını koparması gereklidir. Karşılaştırma tablosu;

| YÖNTEM                | ŞİFREMATİK | KARE KOD QR | CBN      |
|-----------------------|------------|-------------|----------|
| Küçük Sınıflar        | ✓          | ✓           | ✓        |
| Orta Sınıflar         | <b>~</b>   | <b>~</b>    | <b>~</b> |
| Büyük Sınıflar (Amfi) |            |             | ✓        |
| Fiziksel Zorunluluk   |            |             | ✓        |
| Yoklama Hızı          | YAVAŞ      | ORTA        | HIZLI    |
| Güvenirlik            | DÜŞÜK      | ORTA        | YÜKSEK   |